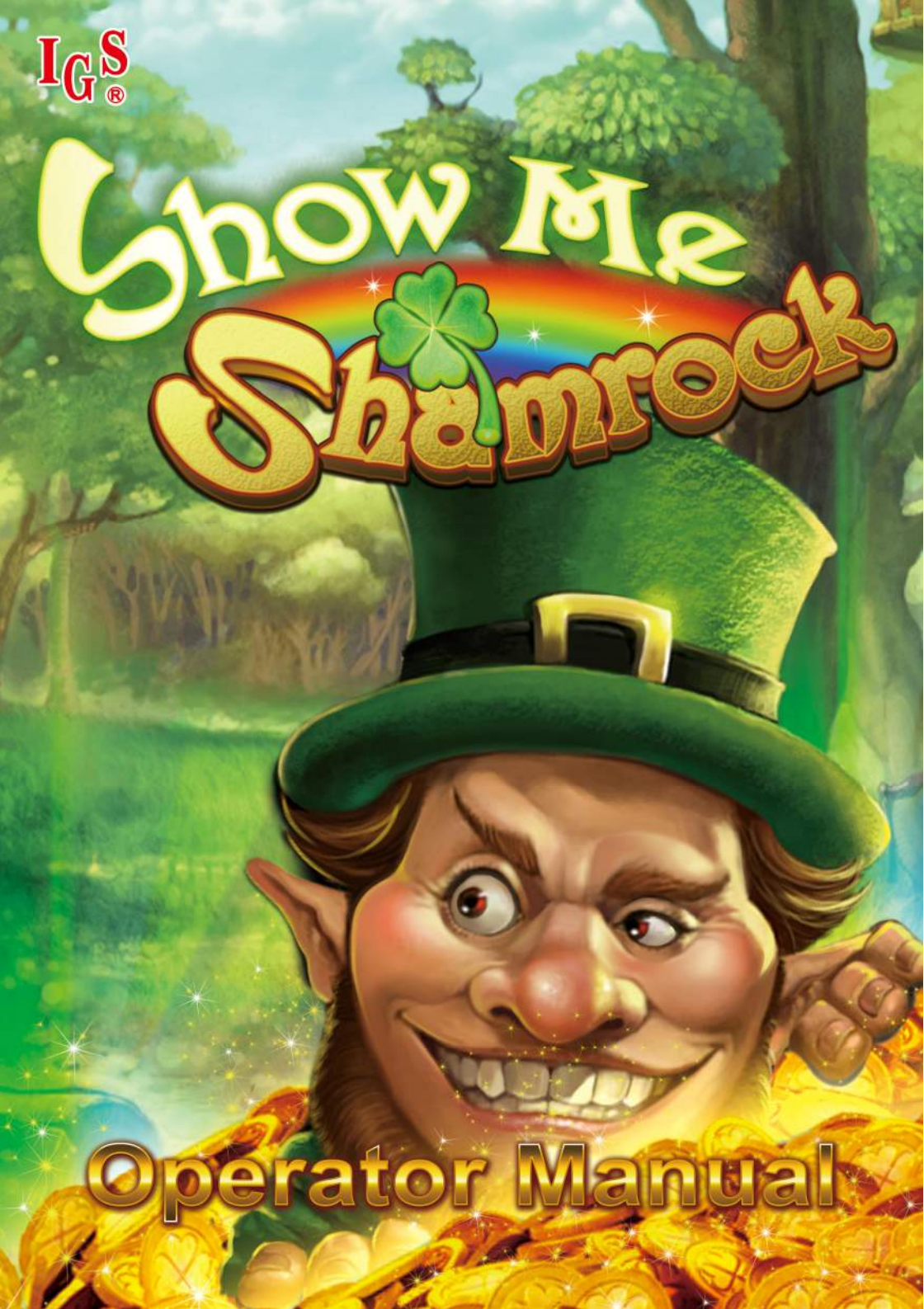

# **Table of Contents**

| 1. | Hardware                          | 2  |
|----|-----------------------------------|----|
|    | Hardware Connection               | 2  |
|    | Connecting Touch Panel (Optional) | 3  |
|    | Connection Diagram                | 4  |
|    | DIP Switch Settings               | 5  |
|    | 36 & 10 PIN Button Layout         | 6  |
|    | Solving Ticket SSR Error          | 6  |
|    | Reset                             | 7  |
|    |                                   |    |
| 2. | Bookkeeping & Adjustment          | 10 |
|    | Access Flow Chart                 | 10 |
|    | System Settings                   | 11 |
|    | Chance Settings                   |    |
|    | Touch Screen Calibration          |    |
| 3. | Game Introduction                 | 13 |
|    | Features                          |    |
|    | Main Game                         |    |
|    | Jackpot                           | 14 |
|    | Wild Rainbow Feature              | 15 |
|    | Pot of Gold Bonus Game            | 16 |
|    | Free Game                         | 17 |
| 4. | Win Rules                         |    |
|    | Odds Table                        |    |
|    | Line Chart                        |    |
|    |                                   |    |

# **1. Hardware** Hardware Connection

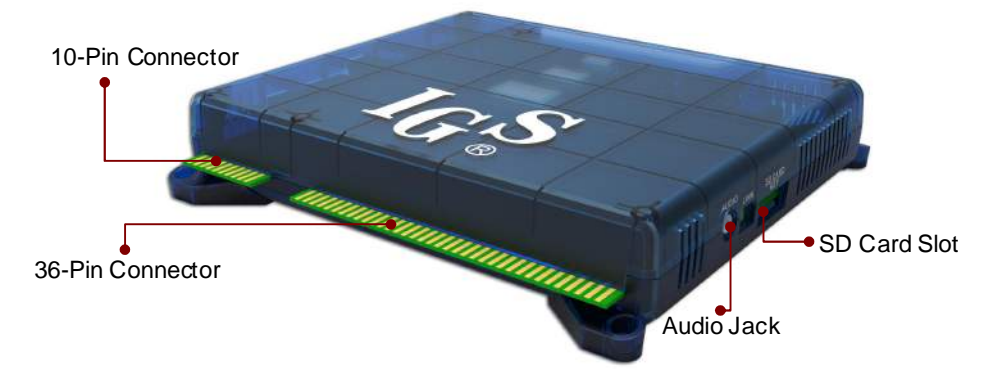

how

#### A. RS-232

Connects to optional Citizen printer/ticket dispenser.

\* Use Belkin #F2L044 (serial printer cable/null modem) for Citizen printer.

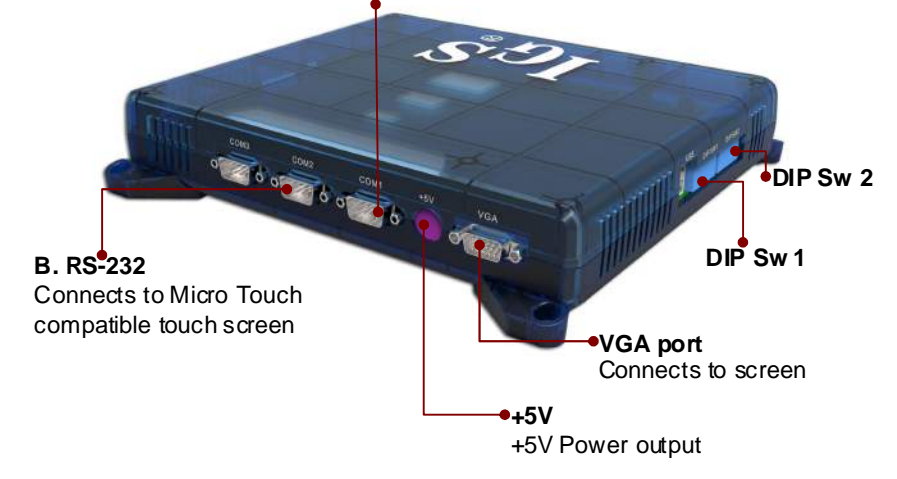

### Connecting Touch Panel (Optional) Type A

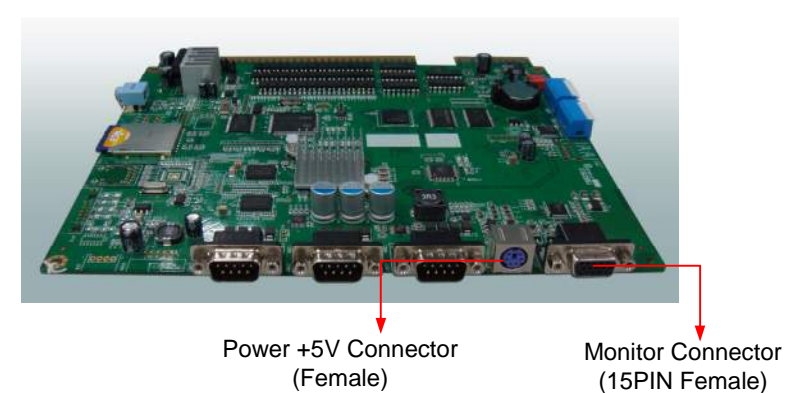

- Refer to the diagram below to connect the touch screen.
- After the connection, remember to adjust the Pin 1 of DIP SW2 to ON to enable touch mode.

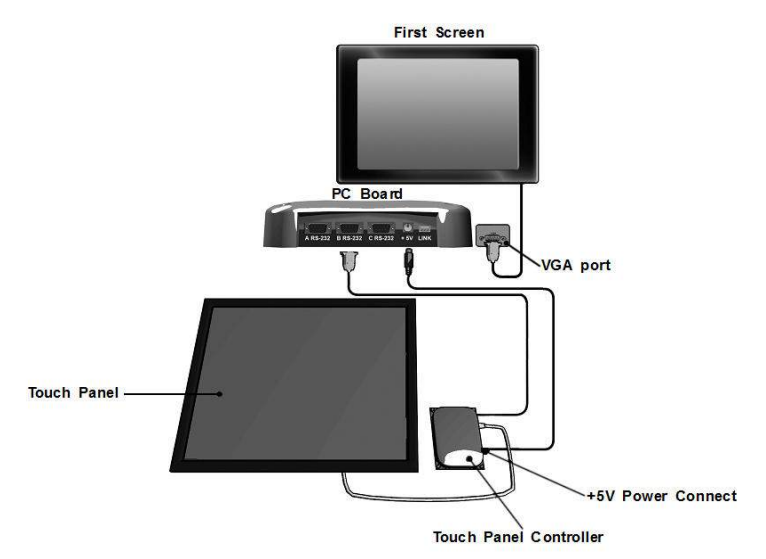

## **Connection Diagram**

| 36 Pin                      | 36 Pins (6 Buttons) |                     | 10 Pins (6 Buttons) |    |             |
|-----------------------------|---------------------|---------------------|---------------------|----|-------------|
| PARTS SIDE                  |                     | SOLDER SIDE         | PARTS SIDE          |    | SOLDER SIDE |
|                             | 1                   |                     | GND                 | 1  | GND         |
| SPEAKER_R                   | 2                   |                     | GND                 | 2  | GND         |
| SPEAKER_L                   | 3                   | GND                 | +5V                 | 3  | +5V         |
|                             | 4                   |                     | +5V                 | 4  | +5V         |
|                             | 5                   |                     | +12V                | 5  | +12V        |
|                             | 6                   |                     | HOP-VCC             | 6  |             |
| TICKET OUT                  | 7                   |                     | TICKET SSR          | 7  |             |
| TICKET SWITCH               | 8                   |                     | HOREFOOR            |    |             |
| START / ALL STOP/REVEAL     | 9                   |                     |                     | 8  |             |
| STOP4/SMALL/HELP            | 10                  |                     | GND                 | 9  | GND         |
| STOP5/PLAY                  | 11                  |                     | GND                 | 10 | GND         |
| STOP1/TAKE                  | 12                  |                     |                     |    |             |
| STOP3/DOUBLE/SELECT LINE    | 13                  |                     |                     |    |             |
|                             | 14                  |                     |                     |    |             |
|                             | 15                  |                     |                     |    |             |
| STOP2/BIG/PREVIEW           | 16                  |                     |                     |    |             |
|                             | 17                  |                     |                     |    |             |
| COIN A                      | 18                  | KEY IN              |                     |    |             |
|                             | 19                  | COIN C              |                     |    |             |
| RECORD                      | 20                  | TEST                |                     |    |             |
|                             | 21                  | KEY OUT/PRINTER OUT |                     |    |             |
|                             | 22                  |                     |                     |    |             |
| COIN A METER                | 23                  |                     |                     |    |             |
| KEY IN METER                | 24                  |                     |                     |    |             |
|                             | 25                  |                     |                     |    |             |
| COIN C METER                | 26                  |                     |                     |    |             |
| OUT METER                   | 27                  |                     |                     |    |             |
|                             | 28                  |                     |                     |    |             |
| LAMP: START/ALL STOP/REVEAL | 29                  |                     |                     |    |             |
| LAMP: STOP4/SMALL/HELP      | 30                  |                     |                     |    |             |
| LAMP: STOP5/PLAY            | 31                  | LAMP: COUNT         |                     |    |             |
| LAMP: STOP1/TAKE            | 32                  |                     |                     |    |             |
| LAMP: STOP3/DOUBLE          | 33                  |                     |                     |    |             |
| LAMP: STOP2/BIG/PREVIEW     | 34                  |                     |                     |    |             |
|                             | 35                  |                     |                     |    |             |
| GND                         | 36                  | GND                 |                     |    |             |

show

## **DIP Switch Settings**

| DIP SWITCH 2 |                | 1   | 2 | 3 | 4 | 5 | 6 | 7   | 8   |
|--------------|----------------|-----|---|---|---|---|---|-----|-----|
| тонси        | NO             | OFF |   |   |   |   |   |     |     |
| ТООСП        | YES            | ON  |   |   |   |   |   |     |     |
|              | 25/50/100/200  |     |   |   |   |   |   | OFF | OFF |
|              | 25/50/75/100   |     |   |   |   |   |   | ON  | OFF |
| BET WODE     | 50/100/200/400 |     |   |   |   |   |   | OFF | ON  |
|              |                |     |   |   |   |   |   | ON  | ON  |

%The new settings in the **BET MODE** will take effect after **RESET** the board.

### 36 & 10 PIN Button Layout

#### **6 Buttons**

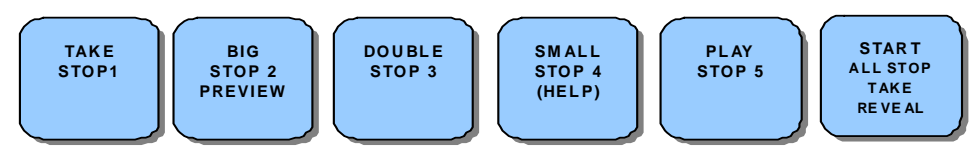

how M

### Solving Ticket SSR Error

After powering on the machine, if the hopper keeps working and can't be stopped, it could be that the Ticket SSR's jump setting is incorrect.

#### How to solve:

1. Locate the Ticket SSR jump (JP12) on the PC board. Then identify current TICKET SSR is at HIGH ACTIVE or LOW ACTIVE.

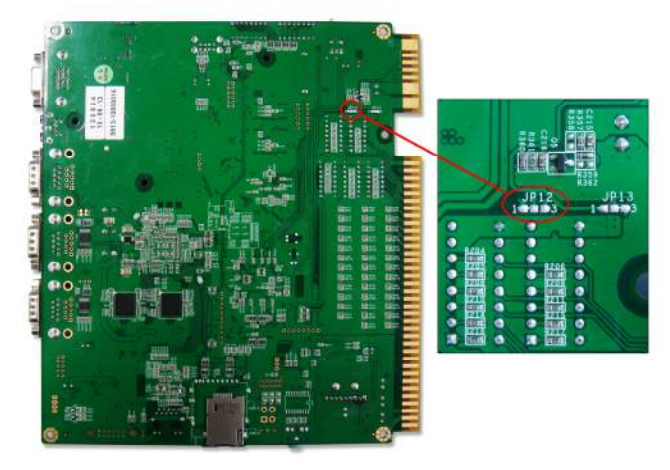

2. Change to use the alternative JP12 setting.

|       | Low Active            | 3 <u>2</u> 1<br>● ● | Short pins 1-2 |
|-------|-----------------------|---------------------|----------------|
| 51 12 | High Active (Default) | 3 2 1<br>● ●        | Short pins 2-3 |

#### Reset

- 1. Power off the machine and then power on.
- 2. Press and hold the **[TEST]** button until the game enters the CHECKING SYSTEM page.
- 3. Enter the TEST page.

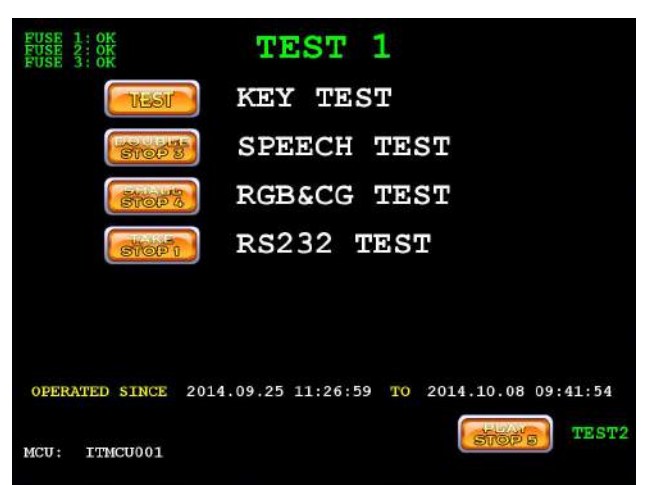

4. Press the [PLAY] button to enter the TEST 2 PAGE (PAGE 2).

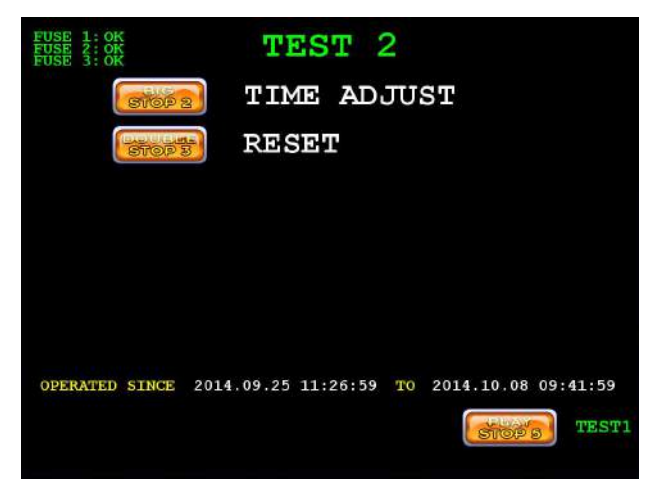

5. Press the **[**STOP3**]** button to enter the <sup>¬</sup>RESET <sub>J</sub> page.

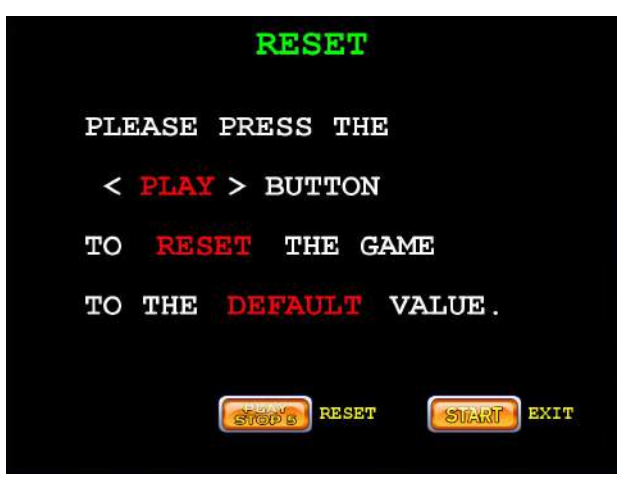

how M

6. Press the [PLAY] button to RESET the game to default value.

| RESET            |            |  |  |  |  |
|------------------|------------|--|--|--|--|
| PRESS THE        |            |  |  |  |  |
| < PLAY > BUTTON  |            |  |  |  |  |
| AGAIN TO CONFIRM | OR         |  |  |  |  |
| PRESS ANY BUTTON | TO EXIT.   |  |  |  |  |
| RESET            | STARF EXIT |  |  |  |  |

7. Press the [PLAY] button again to confirm RESET or press ANY button to EXIT.

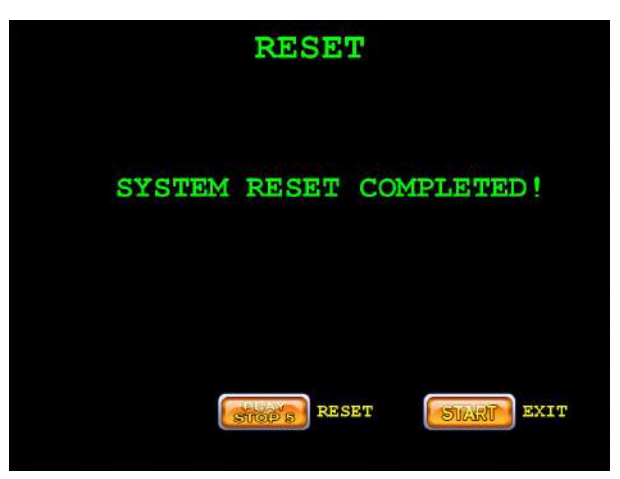

- 8. After RESET is completed, it displays SYSTEM RESET COMPLETED on the screen.
- 9. Power off the machine and then power on to complete the Reset procedure.

## 2. Bookkeeping & Adjustment Access Flow Chart

how Me

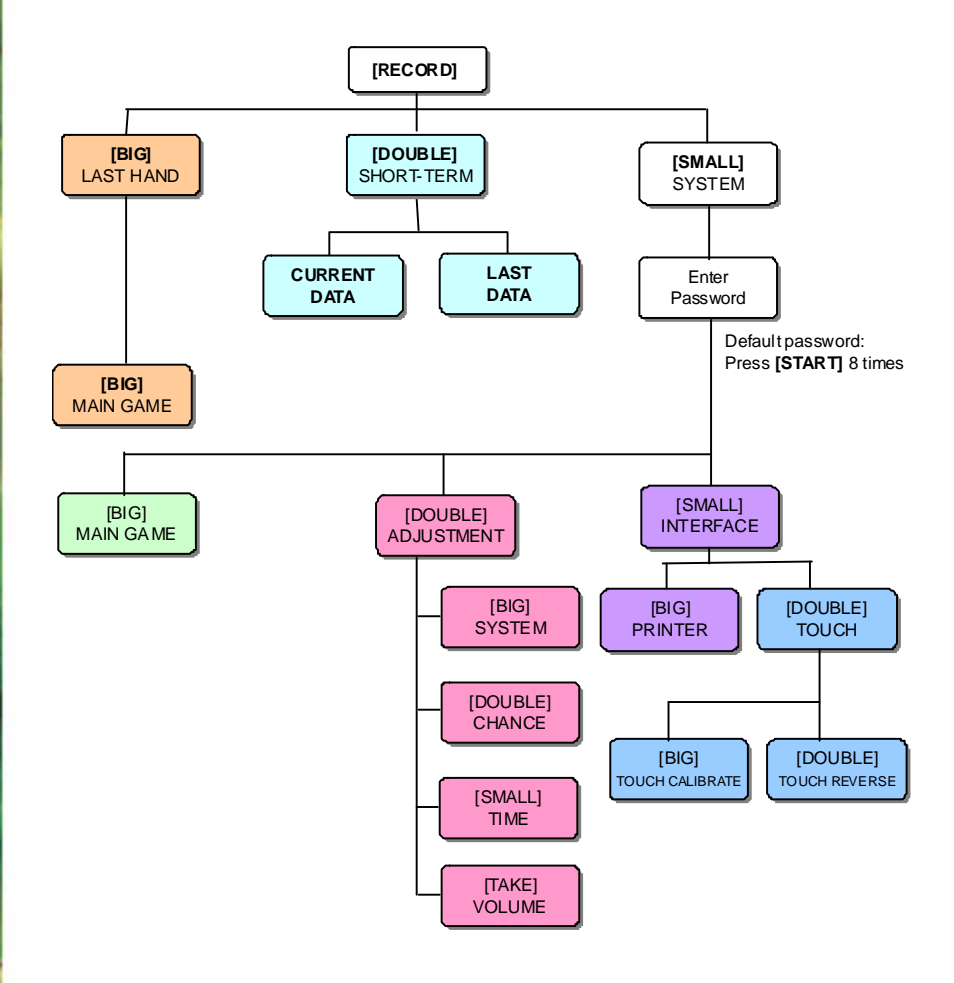

## System Settings

| ITEMS           | SETTING SELECTION                                     | DEFAULT     |
|-----------------|-------------------------------------------------------|-------------|
| JACKPOT MAX     | 15000, 20000, 50000, 70000, 100000, 150000,<br>200000 | 50000       |
| COIN RATE       |                                                       | 25          |
| KEY IN RATE     | 1 5 10 20 25 50 75 100 200 500 1000                   | 100         |
| KEY OUT RATE    | 1,5,10,20,25,30,75,100,200,300,1000                   | 100         |
| TICKET RATE     |                                                       | 500         |
| GAME TICKET     | 1,2,3,4,5,8,10,CONTINUES                              | CONTINUES   |
| INTERFACE       | DISPENSER , PRINTER ,ATTENDANT                        | PRINTER     |
| PRINTER COMMAND | CBM1 , ESC/POS , ESC/POS2 , STAR                      | CBM1        |
| SYSTEM LIMIT    | NO, YES                                               | NO          |
| DEMO MUSIC      | NO, YES                                               | YES         |
| NON-STOP        | NO, YES                                               | NO          |
| PASSWORD        | NO, YES                                               | NO          |
| ODDS TABLE      | NO, YES                                               | YES         |
| HAND COUNT      | NO, YES                                               | NO          |
| JACKPOT MODE    | PROGRESSIVE, RANDOM                                   | PROGRESSIVE |
| PLAY MODE       | SPIN, SHUTTER                                         | SPIN        |

#### **Chance Settings**

| ITEMS           | SETTING SELECTION                                                | DEFAULT |
|-----------------|------------------------------------------------------------------|---------|
| MAIN GAME LEVEL | LEVEL1(Easiest), LEVEL2,LEVEL3,<br>LEVEL4,LEVEL5,LEVEL6(Hardest) | LEVEL 6 |

### **Touch Screen Calibration**

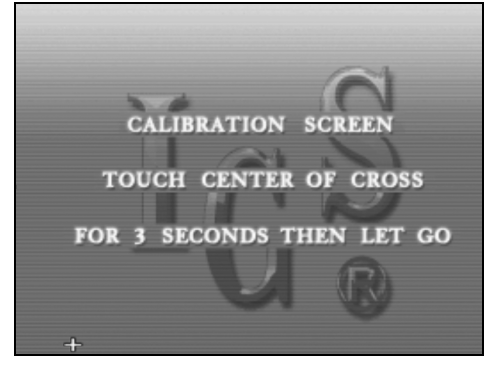

- If a touch screen is connected, press [RECORD]> [SYSTEM]>[INTERFACE]> [TOUCH] and follow the on-screen prompts to enter the calibration screen.
- 2. Touch center of the cross on the screen for 3 seconds.
- 3. Follow the cross when it moves till the calibration is completed.

#### OR

- 1. Power on a machine, and then press/hold the **TEST** key to enter the TEST page. (same way when do the RESET)
- If the machine is connected with touch and it is detected by the System, you can press/hold the RECORD/BOOK key to enter the touch screen calibration page.

# **3. Game Introduction**

#### **Features**

- 25 Lines.
- Max. Win up to 500,000.
- 3 sets of Jackpot: progressive / random mode is adjustable.
- Select the best option by viewing the next game results.
- Spin or shutter mode can be adjusted in the PLAY MODE.
- Touch screen / Auto play support.

#### **Main Game**

SHOW ME SHAMROCK is a 5 reels & 25 lines game.

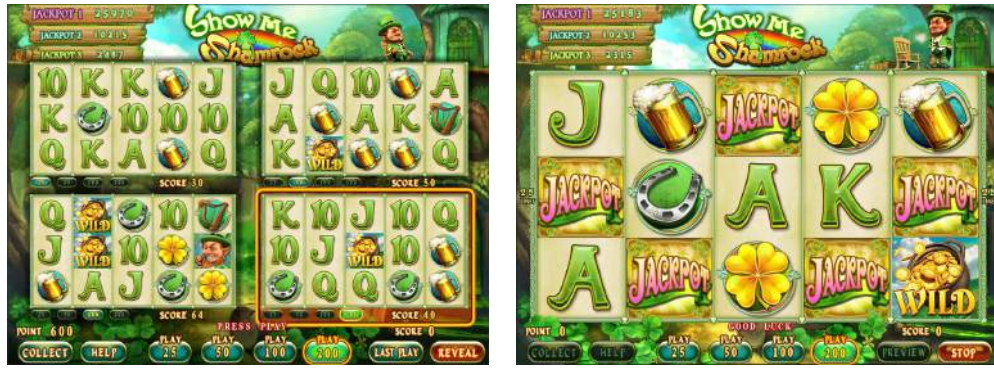

Select the best option by viewing the next game results.

### Jackpot

With 5

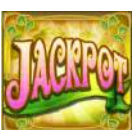

on the screen, player will win the JACKPOT 1.

how M

With 4

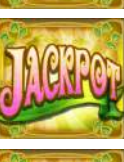

on the screen, player will win the JACKPOT 2.

With 3

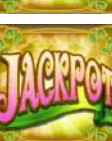

on the screen, player will win the JACKPOT 3.

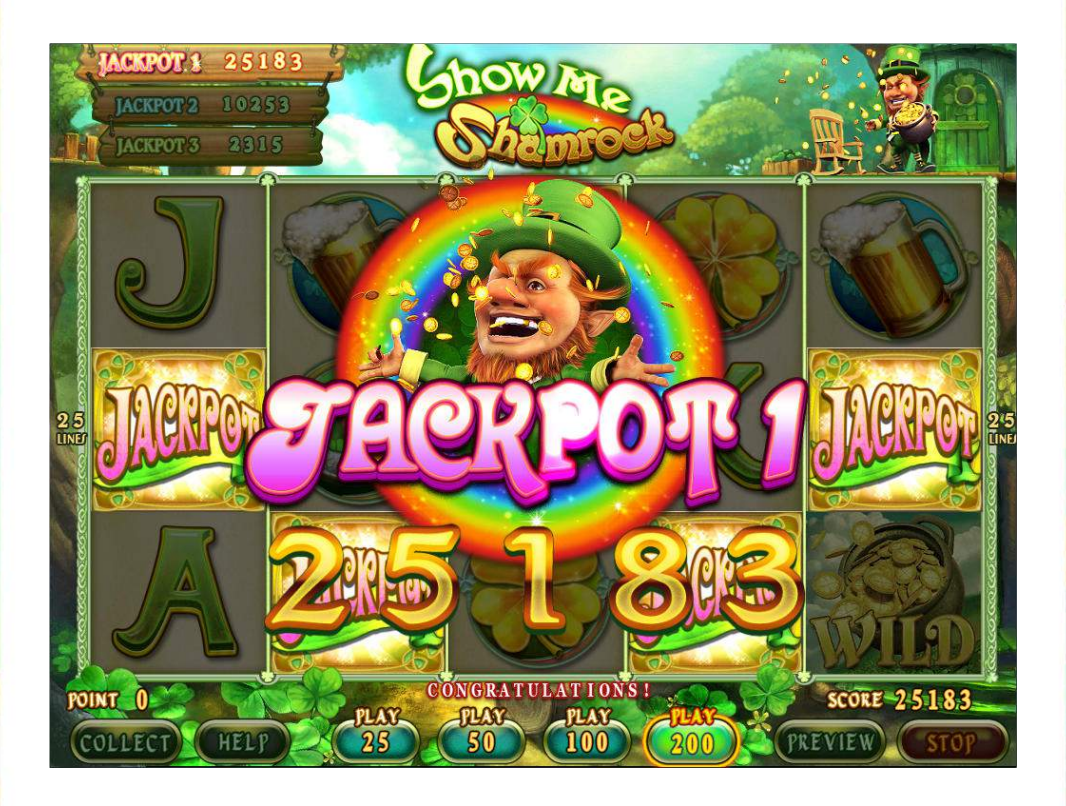

#### Wild Rainbow Feature

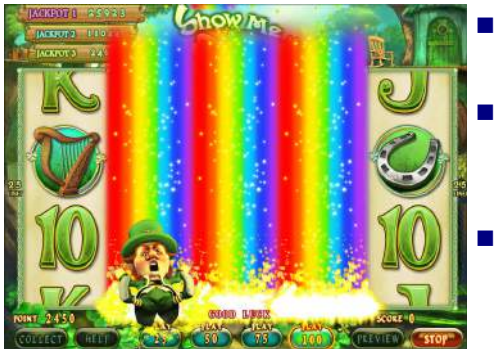

Max. Line play for the WILD RAINBOW FEATURE.

Wild Rainbow will randomly trigger to make 2nd, 3rd or 4th reel become ALL WILD.

Wild symbol can substitute for all symbols except JACKPOT and SCATTER symbols.

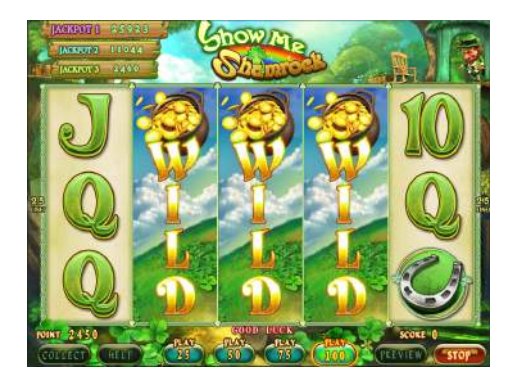

#### Pot of Gold Bonus Game

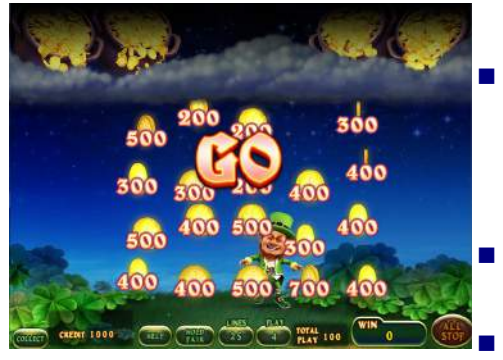

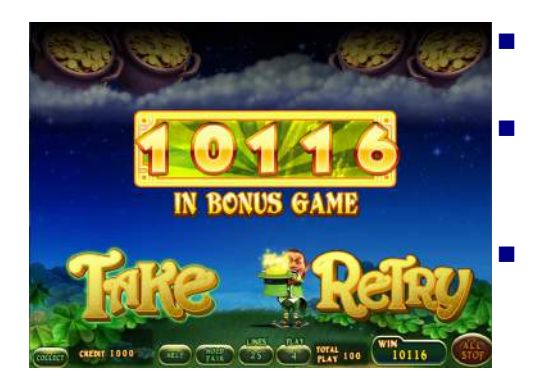

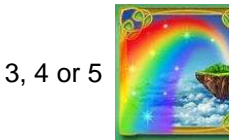

symbols can

now

trigger BONUS GAME or FREE GAME.

Select BONUS GAME to enter Pot of Gold Bonus Game.

Gold Coins will spill out from pots of gold.

Press START button in 20 seconds to collect all the coins on the screen.

If player did not press START button in 20 seconds, the coins will be collected automatically.

Players can either TAKE or RETRY in the Bonus Game.

#### **Free Game**

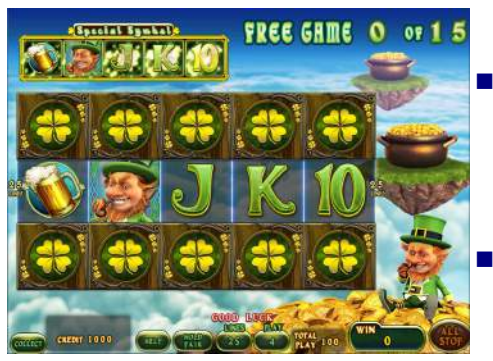

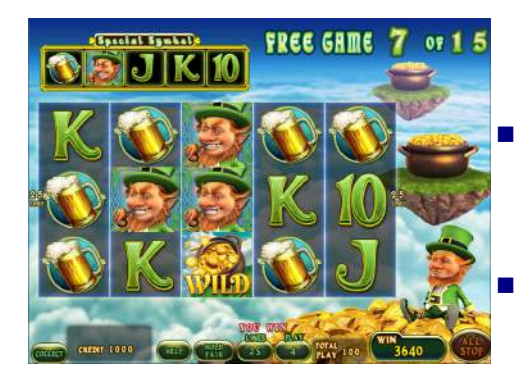

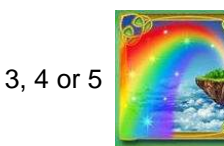

symbols can

trigger BONUS GAME or FREE GAME.

Select FREE GAME to trigger free spins.

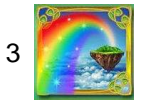

symbols award 10 free

spins.

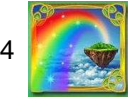

symbols award 15 free

spins.

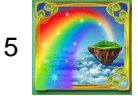

symbols award 20 free

spins.

5 symbols appears on the small reels will be used in the FREE GAME to increase the winning possibility.

# 4. Win Rules

#### **Odds Table**

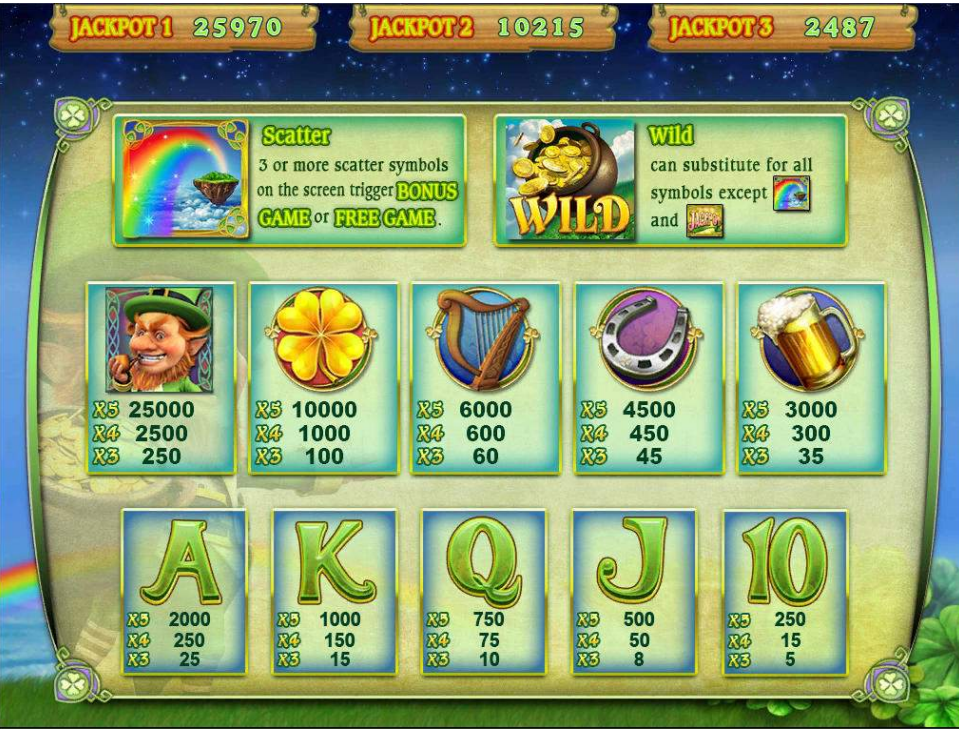

how Mg

### **Line Chart**

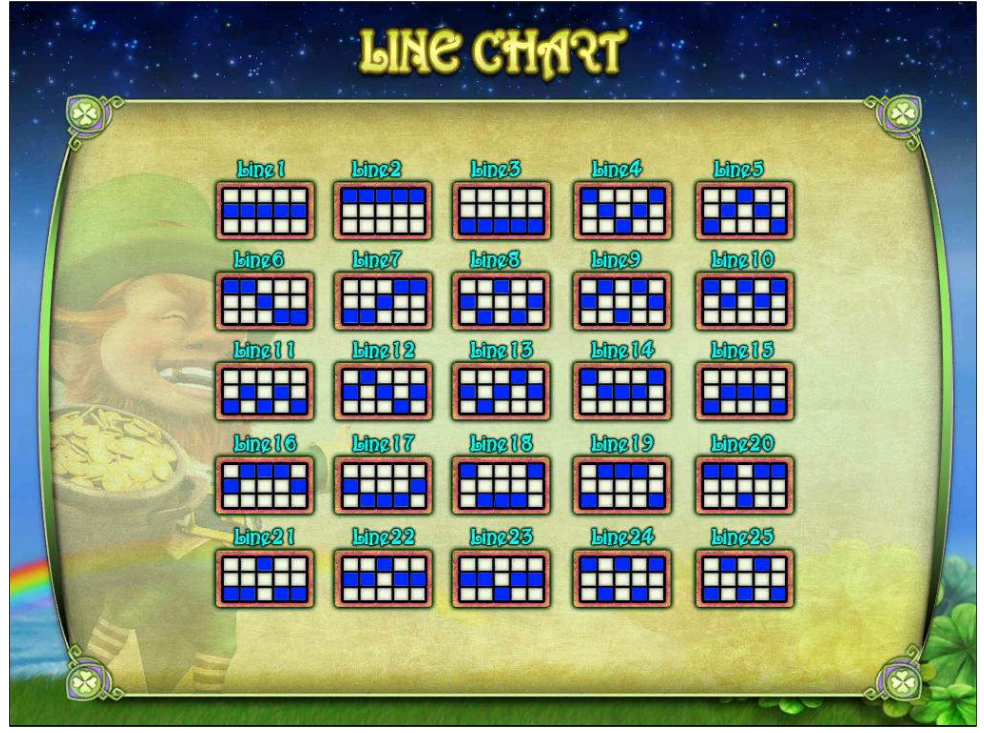

INTERNATIONAL GAMES SYSTEM CO.,LTD. TEL:886-2-2299 4692 FAX:886-2-2299 4687 http://sales.igs.com.tw